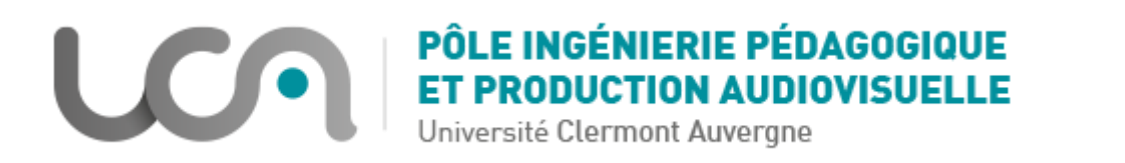

## Tutoriel Moodle : Exporter une activité Test sur un autre espace de cours

Ce tutoriel vous permettra d'exporter un test déjà paramétré sur un espace de cours vers un autre espace de cours.

1. A partir de l'espace de cours sur lequel se trouve le test à exporter, cliquez sur « Gestion du cours » puis « Sauvegarde » :

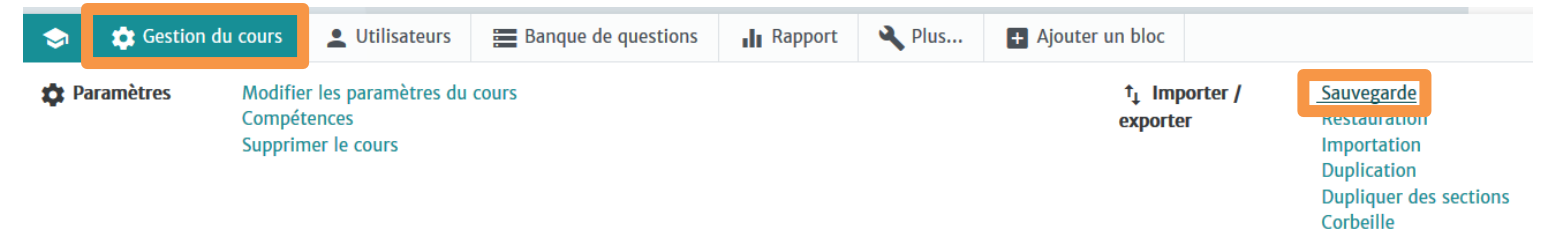

2. Dans « Réglages de la sauvegarde », décochez tout sauf « Inclure les activités et les ressources » et « Inclure la banque de questions », puis cliquez sur « Suivant » :

| Réglages de la sauvegarde |                                                          |
|---------------------------|----------------------------------------------------------|
|                           | □ IMS Common Cartridge 1.1                               |
|                           | □ Inclure les utilisateurs inscrits                      |
|                           | Anonymiser les informations des utilisateurs             |
|                           | ✓ Inclure les attributions de rôles                      |
|                           | ☑ Inclure les activités et ressources                    |
|                           | □ Inclure les blocs                                      |
|                           | □ Inclure les fichiers                                   |
|                           | □ Inclure les filtres                                    |
|                           | ✓ Inclure les commentaires                               |
|                           | ✓ Inclure les badges                                     |
|                           | Inclure les événements du calendrier                     |
|                           | ☑ Inclure les données détaillées d'achèvement d'activité |
|                           | Inclure les journaux du cours                            |
|                           | Inclure les historiques des notes                        |
|                           | ☑ Inclure la banque de questions                         |
|                           | □ Inclure les groupes et groupements                     |
|                           | □ Inclure les compétences                                |
|                           | Inclure les champs personnalisés                         |
|                           | Passer à la dernière étape Annuler Suivant               |

3. Dans « Inclure », vous devez uniquement cocher la section dans laquelle se trouve l'activité Test que vous voulez exporter, ainsi que l'activité en question, puis cliquez sur « Suivant » :

| Inclure :                                                             |                        |     |
|-----------------------------------------------------------------------|------------------------|-----|
| Sélectionner<br>Tout / Aucun (Afficher les types d'options)           |                        |     |
| 🗌 Généralités                                                         | Données<br>utilisateur | × 🔒 |
| ✓ Annonces                                                            | -                      | * 🔒 |
|                                                                       |                        |     |
| ☑ Test de démonstration                                               | Données<br>utilisateur | × A |
| Démonstration des différents types<br>d'exercices proposés par Moodle | -                      | × 🔒 |
|                                                                       |                        |     |

- 4. Dans la page suivante « Réglages de la sauvegarde », vérifiez que la banque de question et l'activité Test soient bien cochés, puis cliquez sur « Effectuer la sauvegarde ».
- 5. Lorsque le message suivant s'affiche, cliquez sur « Continuer » :

| 1. Réglages initiaux ► 2. Réglages du schéma de sauvegarde ► 3. Confirmation ► 4. Effectuer la sauvegarde ► 5. Terminé                                                                    |   |
|----------------------------------------------------------------------------------------------------|---|
| Ce fichier de sauvegarde a été créé avec uniquement les références vers les fichiers, et non les fichiers eux-mêmes. La restauration de cette sauvegarde ne fonctionnera que sur ce site. | × |
| Le fichier de sauvegarde a été enregistré correctement.                                                                                                    | × |
| Continuer                                                                                                    |   |

6. Au niveau de la « Zone de sauvegarde de cours », cliquez sur « Restauration » au niveau du fichier .mbz qui vient d'être créé :

## EZone de sauvegarde privée

| Nom de fichier                                                                                                    | Heure                           | Taille | Télécharger | Restauration |
|----------------------------------------------------------------------------------------------------|---------------------------------|--------|-------------|--------------|
| sauvegarde-moodle2-course-14755-<br>formation_créer_des_exercices_autocorrectifs_sur_moodle-20200320-1450-<br>nu-nf.mbz | vendredi 20<br>mars 2020, 14:51 | 98.8Ko | Télécharger | Restauration |

- 7. Cliquez sur continuer
- Sur la page « Destination », descendez jusqu'à « Restaurer dans un cours existant », sélectionnez votre espace de cours (vous pouvez aussi le retrouver en faisant une recherche, à droite) puis « Continuer » :

| ERestaurer dans un cours existar                       | nt      |                     |                      |            |            |
|--------------------------------------------------------|---------|---------------------|----------------------|------------|------------|
| Fusionner le cours sauvegardé dans le cours existant   | ۲       |                     |                      |            |            |
| Supprimer le contenu du cours existant, puis restaurer | 0       |                     |                      |            |            |
| Requis                                                 |         |                     |                      |            |            |
| Sélectionner un cours                                  |         | Nom abrégé du cours | Nom complet du cours |            |            |
|                                                        | ۲       | BAS Audrey K 3      | BAS Audrey K 3       |            |            |
|                                                        | 0       | BAS Audrey 9        | BAS Audrey 9         |            |            |
|                                                        | 0       | BAS Audrey K        | BAS Audrey K         | BAS Audrey | Rechercher |
|                                                        | 0       | BAS Audrey 78       | BAS Audrey 78        |            |            |
|                                                        | 0       | BAS Audrey Inwicast | BAS Audrey Inwicast  |            |            |
|                                                        | 0       | BAS Audrey K        | BAS Audrey K         |            |            |
|                                                        |         |                     |                      |            |            |
|                                                        | Continu | ier                 |                      |            |            |

- 9. Cliquez sur « Suivant » sur les deux pages qui s'affichent ensuite.
- 10. Cliquez pour finir sur « Effectuer la restauration »

Votre activité Test se trouve désormais aussi sur l'espace de cours de destination !